## Manually Updating an Employee Record

Last Modified on 12/04/2019 11:37 am EST

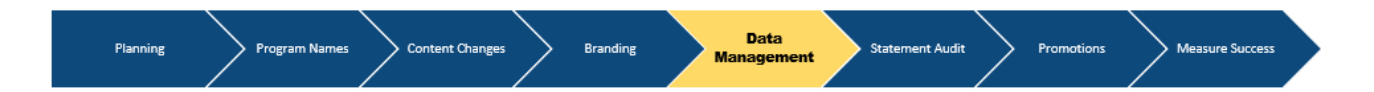

Employee information in the portal can be updated either by uploading an updated data template or by manually changing the information on the employee record.

| TOTALREWARDS BUILDER | Company | Programs           | Content       | Design | Promotions | Administration<br>Employees | Dashboard       | MB - |
|----------------------|---------|--------------------|---------------|--------|------------|-----------------------------|-----------------|------|
| Click on Ad          | ministr | r <b>ation</b> , t | hen <b>Er</b> | nploy  | ees. A lis | st of all em                | ployees will be |      |

displayed.

TOTALREWARDS BUILDER Company Programs Content Design Promotions Administration Employees Dashboard

Select the employee record you want to amend by clicking on the employee name. Amend the employee data you want to update, except the Employee Identifier.

| TALREWARDS BUILDER       | Company  | Programs | Content | Design | Promotions | Ac<br>En |
|--------------------------|----------|----------|---------|--------|------------|----------|
| Employee Identifier      |          |          |         |        |            |          |
| 10621                    |          |          |         |        |            |          |
| Name                     |          |          |         |        |            |          |
| First Name               |          |          |         |        |            |          |
| Middle Initial           |          |          |         |        |            |          |
| Last Name                |          |          |         |        |            |          |
| Email                    |          |          |         |        |            |          |
|                          |          |          |         |        |            |          |
| Group                    |          |          |         |        |            |          |
|                          |          |          |         |        |            |          |
|                          |          |          |         |        |            |          |
| Currency                 |          |          |         |        |            |          |
| Address                  |          |          |         |        |            |          |
| Street Address / PO Boy  |          |          |         |        |            |          |
| Succi Addiess / F.O. DOX |          |          |         |        |            |          |
| Suite / Apartment Numbe  | r / etc. |          |         |        | -          |          |
| City                     |          |          |         |        | Zip Code   |          |

## Once you have completed all the data amendments, click on $\ensuremath{\textbf{SAVE}}$